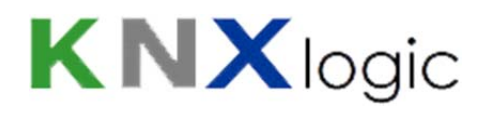

# SPCway screenshots

Version: V0.9

# **Contents**

| 1 | Wel   | come  | e screen                                      | 2  |
|---|-------|-------|-----------------------------------------------|----|
| 2 | Syst  | em C  | onfiguration                                  | 3  |
|   | 2.1   | IP ne | etwork interface configuration                | 3  |
|   | 2.2   | KNX   | address & KNX-IP                              | 3  |
| 3 | KNX   | & SP  | PC configuration                              | 4  |
|   | 3.1   | Gate  | eway parameters / configuration               | 4  |
|   | 3.1.3 | 1     | General config                                | 4  |
|   | 3.1.2 | 2     | Editing/adding an Event communication object  | 5  |
|   | 3.1.3 | 3     | Editing/adding a Status communication object  | 7  |
|   | 3.1.4 | 4     | Editing/adding a Command communication object | 8  |
|   | 3.1.  | 5     | Duplication                                   | 9  |
|   | 3.2   | KNX   | objects                                       | 9  |
|   | 3.3   | KNX   | object logging1                               | 10 |
|   | 3.4   | Utili | ties1                                         | 10 |
|   | 3.5   | Aler  | ts – Logs – Error Logs 1                      | 10 |

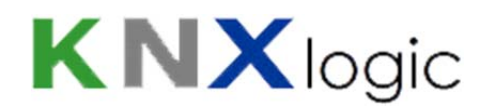

# 1 Welcome screen

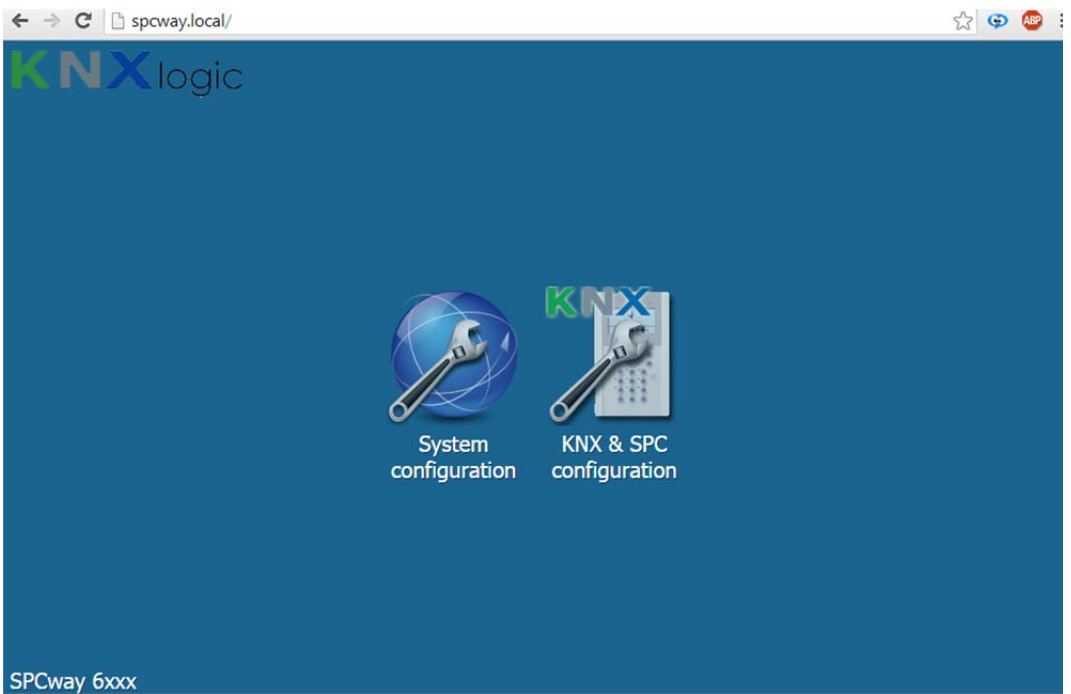

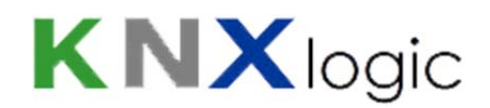

# 2 System Configuration

# 2.1 IP network interface configuration

| ← → C 🗋 spcway.       | local/cgi-bin/ | flashsys/index.cgi |                   |          |          |          |        | दे 9 | D 🙆 🗉      |
|-----------------------|----------------|--------------------|-------------------|----------|----------|----------|--------|------|------------|
| System Network Status | Help           |                    |                   |          |          |          |        |      | Start page |
|                       |                |                    |                   |          |          |          |        |      |            |
|                       | Interfaces     |                    |                   |          |          |          | - ×    |      |            |
|                       | Name           | Mac address        | Mtu               | TX Bytes | RX Bytes | Errors   |        |      |            |
|                       | eth0           | 00:00:54:FF:82:3F  | 1500              | 0 B      | 4 GB     | 0/0      | alla - |      |            |
|                       |                |                    |                   |          |          |          |        |      |            |
|                       |                | Interface eth0     |                   |          |          | ×        |        |      |            |
|                       |                | Protocol           | Static IP         |          |          | <b>T</b> |        |      |            |
|                       |                | IP address         | Static IP<br>DHCP |          |          |          |        |      |            |
|                       |                | Network mask       | 255.255.255       | .0       |          |          |        |      |            |
|                       |                | Gateway IP         | 192.168.255       | .1       |          |          |        |      |            |
|                       |                | DNS server         | 192.168.255       | 1        |          |          |        |      |            |
|                       |                | Mtu                |                   |          |          |          |        |      |            |
|                       |                |                    |                   |          |          |          |        |      |            |
|                       |                |                    |                   |          | OK Ca    | ncel     |        |      |            |
|                       |                |                    |                   |          |          |          |        |      |            |
|                       |                |                    |                   |          |          |          |        |      |            |
|                       |                |                    |                   |          |          |          |        |      |            |
| DpenRB.com            |                |                    |                   |          |          |          |        |      |            |
|                       |                |                    |                   |          |          |          |        |      |            |

## 2.2 KNX address & KNX-IP

| ← → C 🗋 spcway.local/cgi-  | bin/flashsys/index.cgi     |                                    |               | ☆ 💬 🚇 🗏    |
|----------------------------|----------------------------|------------------------------------|---------------|------------|
| System Network Status Help |                            |                                    |               | Start page |
|                            |                            |                                    |               |            |
|                            |                            |                                    |               |            |
|                            |                            |                                    |               |            |
|                            | KNX connection             |                                    | ×             |            |
|                            | General SRC filter         | DST group filter DST indiv. filter | Secure tunnel |            |
|                            | Mode                       | EIBnet/IP Routing                  | •             |            |
|                            | KNX address                | 1.1.99                             |               |            |
|                            | KNX IP features            |                                    |               |            |
|                            | Multicast IP               | 224.0.23.12                        |               |            |
|                            | Multicast TTL              | 1                                  |               |            |
|                            | Multicast interface        | eth0                               |               |            |
|                            | Maximum telegrams in queue | 100                                |               |            |
|                            |                            |                                    |               |            |
|                            |                            |                                    |               |            |
|                            |                            |                                    |               |            |
|                            |                            |                                    | OK Cancel     |            |
|                            |                            |                                    |               |            |
| DpenRB.com                 |                            |                                    |               |            |
|                            |                            |                                    |               |            |

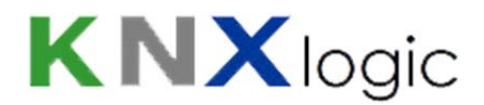

# 3 KNX & SPC configuration

### 3.1 Gateway parameters / configuration

### 3.1.1 General panel and gateway settings

While editting a setting (upon clicking the parameter in the grid)

| ← → C D            | spcway.local/cgi-b   | in/scada/index.cgi        |                                  |                              | 값 💬 🐻 🗏                       |
|--------------------|----------------------|---------------------------|----------------------------------|------------------------------|-------------------------------|
| SPCway KNX - SPC C | Configuration        |                           | i i                              | Neighbours: Select neighbour | ▼ Start page                  |
| KNX SPC config     | KNX SPC config KNX O | bjects KNX Object logs Ut | ilities Alerts Logs Error log    |                              |                               |
| General            | Events               | Status                    | Commands<br>Relead configuration |                              |                               |
| Name               | Value                | Configure General gate    | way parameter                    | ×                            |                               |
| Panel ID           | 1000                 | News                      |                                  |                              | 3                             |
| SPCway ID          | 100                  | Name:                     | TCP port                         |                              | 0                             |
| TCP port           | 50000                | Value:                    | 50000                            |                              | 0                             |
|                    |                      |                           |                                  |                              |                               |
|                    |                      |                           | Save                             | Cancel                       |                               |
|                    |                      |                           |                                  |                              |                               |
|                    |                      |                           |                                  |                              |                               |
|                    |                      |                           |                                  |                              |                               |
|                    |                      |                           |                                  |                              |                               |
| /ersion: 20130927  |                      |                           |                                  | CPU/IO                       | : 0.11 0.35 0.45, Memory: 11% |

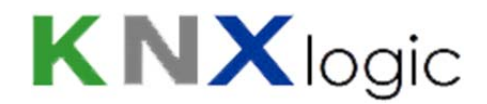

### 3.1.2 Editing/adding an Event communication object

| KNX SPC config | KNX SE  | PC config | KNX Object | s KNX Object log | ys Utilitie |
|----------------|---------|-----------|------------|------------------|-------------|
| General        |         | Eve       | nts        | Status           |             |
| Class          | Event   | View L    | ist        | Ontion           | KNY ob      |
| Doors          | Acces   | Add ne    | ew event   | 4                | 11/0/24     |
| Doors          | Access  | Granted   | •          |                  | 11/0/30     |
| Doors          | Access  | Granted   | •          |                  | 11/0/31     |
| Zone State Ch  | Zone Or | nen       | *          | 2                | 10/2/1      |

Alternatively: click on a communiation object in the grid to start editing.

#### Resulting edit/add window:

| Doors                         | *                                                                                                    |  |  |
|-------------------------------|----------------------------------------------------------------------------------------------------|--|--|
| Access Granted                | ~                                                                                                    |  |  |
| *                             |                                                                                                    |  |  |
| 4                             |                                                                                                    |  |  |
| ۲                             |                                                                                                    |  |  |
| 11/0/24                       |                                                                                                    |  |  |
| 05. 1 byte unsigned integer 💙 |                                                                                                    |  |  |
|                               |                                                                                                    |  |  |
|                               | Doors<br>Access Granted<br>*<br>4<br>V<br>11/0/24<br>05. 1 byte unsigned integer<br>1<br>user 4 is granted access to any door |  |  |

Multiple elements to assist the user to configure:

- Comboxes to help find the needed SIA event: for event Class:

| Class:                         | Doors                                                                            | ~ |
|--------------------------------|----------------------------------------------------------------------------------|---|
| Event:                         | Alarm Abort                                                                      |   |
| Door ID:<br>Filter on User ID: | Alarm Restores<br>Alarms<br>Confirmed alarms                                     |   |
| Active:                        | Doors                                                                            |   |
| KNX object:                    | Early / Late                                                                     |   |
| KNX datatype:                  | Fault or Tamper Restores<br>Faults or Tampers                                    |   |
| KNX value:                     | Inhibit and Isolate                                                              |   |
| Description:                   | Network<br>Other<br>Other (Non- Standard)<br>Setting and Unsetting<br>Unfiltered |   |
|                                | Zone State Changes                                                               |   |

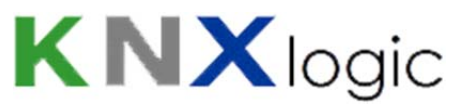

#### and Event (listing the possible events in the selected event Class):

| Class:             | Doors           | ~ |
|--------------------|-----------------|---|
| Event:             | Access Granted  | ~ |
| Door ID:           | Access Closed   |   |
| Filter on User ID: | Access Denied   |   |
|                    | Access Granted  |   |
| Active:            | Access Open     |   |
| KNX object:        | Door Forced     |   |
| KNX datatype:      | Door Left Open  |   |
| KNIV surfaces      | Door Restoral   |   |
| KNX value:         | Reader Locked   |   |
| Description:       | Reader Unlocked |   |
|                    | Request to Exit |   |
|                    | Unknown Card    |   |

#### - Tip texts for the other info, depending on info retrieved from the panel:

#### • Element ID: (type of element depends on event)

| Door ID:           | *       | < * : All n.                           |
|--------------------|---------|----------------------------------------|
| Filter on User ID: | 4       | 1 : Voordeur                           |
| Active:            | Ø       | 2 : Garagepoort<br>3 : Schuifdeur priv |
| KNX object:        | 11/0/24 | 4 : Keukendeur passe                   |

#### • Filter element ID: (type of element depends on event)

| Filter on User ID: | 4                           |   | < * : All                  |
|--------------------|-----------------------------|---|----------------------------|
| Active:            |                             |   | 2 : Sarah                  |
| KNX object:        | 11/0/24                     |   | 3 : Louis<br>4 : Amaryllis |
| KNX datatype:      | 05. 1 byte unsigned integer | * | 5 : Parrain                |
| KNX value:         | 1                           |   | 7 : Kuisman                |

#### • KNX value: explaining the possible options

| KNX value:<br>Description: | 1<br>user 4 is granted access to any door |      | The value to be written in the telegram<br>Allowed values:<br>- a numeric value (in line with data type)<br>- a string (dt string required)<br>- IV: ID Value = textual description of ID (dt string<br>required)<br>- FV: Filter Value = textual description of the Filter (dt<br>string required) if present<br>- SV: SIA 2 letter code, followed by the ID Value (dt string |
|----------------------------|-------------------------------------------|------|----------------------------------------------------------------------------------------------------|
|                            | Save                                      | ncel | required)<br>- SI: SIA 2 letter code, followed by the ID number (dt<br>string required)<br>- TS: the TimeStamp of the event in time of the SPC panel<br>(dt time required)                                                                                                    |

#### - KNX Datatype from a combobox:

| KNX datatype: | 05. 1 byte unsigned integer  | ~ |
|---------------|------------------------------|---|
| KNX value:    | Not specified                | - |
| Description:  | 01. 1 bit (boolean)          |   |
| Description.  | 02. 2 bit (1 bit controlled) |   |
|               | 03. 4 bit (3 bit controlled) |   |
|               | 03.007 dim/blinds step       |   |
|               | 04. 1 byte ASCII character   |   |
|               | 05. 1 byte unsigned integer  |   |
|               | · 05.001 scale               |   |
|               | · 05.003 angle               |   |
|               | 06. 1 byte signed integer    |   |
|               | 07. 2 byte unsigned integer  |   |
|               | 08. 2 byte signed integer    |   |
|               | 09. 2 byte floating point    |   |
|               | · 09.001 Temperature         |   |
|               | 3 byte unsigned integer      |   |

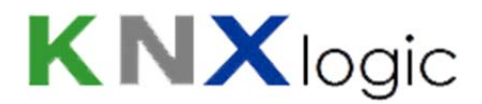

#### 3.1.3 Editing/adding a Status communication object

| ifigure Status     |                                 |        |
|--------------------|---------------------------------|--------|
| lass:              | Area                            | *      |
| itatus:            | Area mode                       | ~      |
| area ID:           | 3                               |        |
| ossible values:    | Unset, Partset_A, Partset_B, Fu | Illset |
| active:            | Ø                               |        |
| NX object:         | 11/3/3                          |        |
| NX datatype:       | 01. 1 bit (boolean)             | ~      |
| itatus value type: | Converted                       | ~      |
| Convertion table:  | Edit status convertion          | n      |
| Resend interval:   | 20                              |        |
| tesend @ value:    | 0                               |        |
| Description:       | test desc                       |        |

Similar elements to assist the user to configure as for the Event:

- Comboboxes for status Class, Status & datatype
- Tiptexts for Element ID (Area ID in case of example above)

Either the raw status can be sent (text or values, depending on status, and as shown in the 'Possible values' field), or the raw status can be converted into personalised status values. If 'Status value type' is '*Converted*' then the convertion button is enabled, popping up the convertion configuration window:

| Inset    | 0 |
|----------|---|
| artset_A | 1 |
| artset_B | 1 |
| ullset   | 1 |

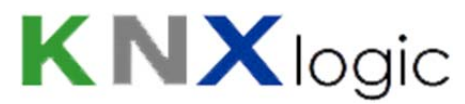

#### 3.1.4 Editing/adding a Command communication object

| Class:               | Area                                                                                                   | * |  |
|----------------------|----------------------------------------------------------------------------------------------------|---|--|
| Command:             | Set an area                                                                                            | * |  |
| Area ID:             | CV                                                                                                    |   |  |
| Option:              |                                                                                                    |   |  |
| Active:              |                                                                                                    |   |  |
| KNX object:          | 11/1/1                                                                                                 |   |  |
| KNX datatype:        | 05. 1 byte unsigned integer                                                                            | * |  |
| KNX value filter:    |                                                                                                    |   |  |
| KNX feedback object: | 11/2/1                                                                                                 |   |  |
| Description:         | Set the area with ID number as sent in the KNX command on '11/1/1', and report cmd success on '11/2/1' |   |  |
|                      |                                                                                                    | 0 |  |

Similar elements to assist the user to configure as for the Event:

- Comboboxes for command Class, Command & datatype
- Tiptexts for
  - Element ID (Area ID in case of example above)

| Area ID:    | CV     | CV : use the KNX Command Value as ID |
|-------------|--------|--------------------------------------|
| Option:     |        | 1 : Bureaus                          |
| Active:     |        | 2 : Prive<br>3 : Kelder/garage       |
| KNX object: | 11/1/1 |                                      |

o Option: only needed for certain commands like audio verification -> message nr

|                     | <                                                                  | For certain commands an option value needs to be                   |
|---------------------|--------------------------------------------------------------------|--------------------------------------------------------------------|
|                     |                                                                    | provided (see manual).<br>Allowed values:                          |
| 11/0/2              |                                                                    | message nr 2)                                                      |
| 01. 1 bit (boolean) | *                                                                  | will be used as numerical input                                    |
|                     | <ul> <li>✓</li> <li>11/0/2</li> <li>01. 1 bit (boolean)</li> </ul> | <ul> <li>✓</li> <li>11/0/2</li> <li>01. 1 bit (boolean)</li> </ul> |

#### o KNX value filter

| KNX value filter:    | 1      | Command value based filtering<br>When provided, the command will only executed if KNX |
|----------------------|--------|---------------------------------------------------------------------------------------|
| KNX feedback object: | 11/1/2 | telegram Command Value is identical to this value (string<br>based comparison)        |
| Description:         |        | (not supported: comma seperated list of allowed values )                              |

#### o KNX feedback object : possible feedback values

| KNX feedback object: | 11/1/2 | <   | Command feedback                                                                                                    |
|----------------------|--------|-----|----------------------------------------------------------------------------------------------------|
| Description:         |        |     | is sent on this object.<br>is sent on this object.<br>Data type of the feedback object is always dt.uint8.<br>Meaning of feedback:<br>0 = success<br>2 = error, due to configuration<br>12 = error, panel in full engineer mode<br>13 = error, panel not ready to receive such cmd<br>14 = error, cmd not enabled |
|                      | Save   | cel | 15 = error, cmd not implemented<br>16 = command: filtered out (KNX value filter)<br>17 = command: no panel reply                                                                                                    |

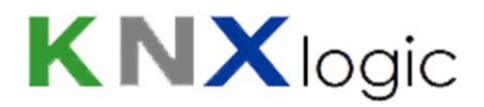

### 3.1.5 Duplication

Existing settings can be duplicated to speed up configuration:

| Gener  | al E                   | Vents      | Status      | Commands       | Reload config   | uration     |      |        |   |
|--------|------------------------|------------|-------------|----------------|-----------------|-------------|------|--------|---|
| Class  | Clabus                 | Fiement ID | VIIV ablast | Ciatus usius i | Decend interval | Description |      | Anthun |   |
| System | Status<br>System Mains | Element ID | 1/2/3       | Converted      | Resend interval | Description | Dupi | Active | 6 |
| Area   | Area mode              | 1          | 11/3/1      | Status String  | 20              | test desc   | Ęŋ   | 0      | ¢ |
| Area   | Area mode              | 2          | 11/3/2      | Status String  | 20              | test desc   | En l | 0      | 6 |
| Area   | Area mode              | 3          | 11/3/3      | Converted      | 20              | test desc   | D.   | 0      | 6 |

# 3.2 KNX objects

| way KNX - SPC Configuration |             |                                              |                       | Neighbours:   | Select | t neighbour |                | •        | Start p |
|-----------------------------|-------------|----------------------------------------------|-----------------------|---------------|--------|-------------|----------------|----------|---------|
| X SPC config KNX SPC config | KNX Objects | KNX Object logs Utilities Alerts Lo          | gs Error log          |               |        |             |                |          |         |
| bject filter                | Group add   | Object name                                  | Data type             | Current value | Log    | Export      | Updated at     | Set      |         |
| lame or group address:      | 11/0/3      | EVT Zone Open on id 1, value 1               | 01. 1 bit (boolean)   | 0             | 1      |             | 14.12.2014 22: |          | 0       |
| tame of group address.      | 11/0/4      | EVT Zone Open on id 9, value 1               | 01. 1 bit (boolean)   | 0             | V      | 1           | 14.12.2014 20: |          | 0       |
|                             | 11/0/5      | EVT Zone Open on id 4, value 1               | 01. 1 bit (boolean)   | 0             | 1      |             | 14.12.2014 20: |          | 0       |
| Data type:                  | 11/0/6      | EVT Access Open on id 1, value 1             | 01. 1 bit (boolean)   | 0             | 1      |             | _              |          | 0       |
| Not specified Y 11/0/11     |             | EVT Open Area on id 1, value 0               | 05. 1 byte unsigne    | 0             | 1      | 1           | 14.12.2014 15: | City     | 0       |
| Fags (match all):           | 11/0/12     | EVT Open Area on id 2, value 0               | 05. 1 byte unsigne    | 0             |        | 1           | 14.12.2014 15: | ()       | 0       |
|                             | 11/0/13     | EVT Open Area on id 3, value 0               | 05. 1 byte unsigne    | 0             | 1      |             | 14.12.2014 15: |          | 0       |
| Apply filter Cancel         | 11/0/24     | EVT Access Granted on id * for id 4, value 1 | 01. 1 bit (boolean)   | 1             |        |             | 09.12.2014 12: |          | C       |
|                             | 11/0/30     | EVT Access Granted on id *, value IV         | 16. 14 byte ASCII     | Voordeur      | 1      |             | 14.12.2014 15: |          | C       |
|                             | 11/0/31     | EVT Access Granted on id *, value FV         | 16. 14 byte ASCII     | Christof      | V      | 1           | 14.12.2014 15: |          | C       |
|                             | 11/0/32     | EVT Access Granted on id *, value TS         | 10. 3 byte time / day | 15:06:16      | 1      |             | 14.12.2014 15: |          | C       |
|                             | 11/0/33     | EVT Zone Open on id 1, value TS              | 10. 3 byte time / day | 22:19:37      |        |             | 14.12.2014 22: |          | 0       |
|                             | 11/1/1      | CMD Set an area on id CV                     | 05. 1 byte unsigne    | 0             | 1      | (m)         | · - ·          |          | 6       |
|                             | 11/1/2      | CMD Open a door momentarily on id 1 (on      | 01. 1 bit (boolean)   | 1             |        |             | 08.12.2014 00: |          | 6       |
|                             | 11/1/3      | CMD Silence All Bells                        | 01. 1 bit (boolean)   | 0             |        |             | —              |          | 6       |
|                             | 11/1/4      | CMD Audio Challenge on id 1, 2, option CV    | 05. 1 byte unsigne    | 0             | V      |             | —              |          | 6       |
|                             | 11/1/5      | CMD Set a door to normal mode on id 1 (on    | 01. 1 bit (boolean)   | 0             | V      |             | _              |          | C       |
|                             | 11/1/6      | CMD Set an area on id 1, 2, 3 (on CV 1)      | 01. 1 bit (boolean)   | 0             | V      |             |                |          | 6       |
|                             | 11/1/7      | CMD Set an area on id 1 (on CV 3, #4)        | 05. 1 byte unsigne    | 0             | V      | 100         | 20.11.2014 10: |          | C       |
|                             | 11/2/1      | CFB on command ga 11/1/1                     | 05. 1 byte unsigne    | 0             | V      |             | _              |          | C       |
|                             | Add new o   | bject 🖉 Auto update enabled 🗍 Clear          | A Page 1              | of 3 🕨 🔰      | 2      |             | Displaying obj | ects 1 - | 20 o    |

One can send a KNX telegram (eg a command) directly from the interface:

| Set object value                                        | ×                                                      |
|---------------------------------------------------------|--------------------------------------------------------|
| E<br>E Object name:<br>E Group address:<br>E Data type: | CMD Silence All Bells<br>11/1/3<br>01. 1 bit (boolean) |
| E<br>E New value:<br>C<br>C                             | true                                                   |
| c<br>c                                                  | Save Cancel                                            |

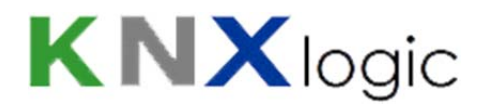

# 3.3 KNX object logging

| Cway KNX - SPC Configuration          |                |               |                                 |        | Neighbou   | Irs: Select neigh | hbour         | ▼ <u>Start</u>      |
|---------------------------------------|----------------|---------------|---------------------------------|--------|------------|-------------------|---------------|---------------------|
| IX SPC config KNX SPC config          | KNX Objects KN | X Object logs | Utilities Alerts Logs Erro      | or log |            |                   |               |                     |
| bject log filter 🔍                    | Log time       | Object addr   | Object name                     | Туре   | Source add | Decoded v         | Data type     | Object data (number |
| Start date:                           | 14.12.2014 22: | 11/0/3        | EVT Zone Open on id 1, value 1  | write  | 1.1.99     | 0                 | 01. 1 bit (bo | 00                  |
|                                       | 14.12.2014 22: | 11/0/33       | EVT Zone Open on id 1, value TS | write  | 1.1.99     | 22:19:37          | 10. 3 byte ti | 161325              |
| End date:                             | 14.12.2014 22: | 11/0/3        | EVT Zone Open on id 1, value 1  | write  | 1.1.99     | 1                 | 01. 1 bit (bo | 01                  |
|                                       | 14.12.2014 22: | 11/0/3        | EVT Zone Open on id 1, value 1  | write  | 1.1.99     | 0                 | 01. 1 bit (bo | 00                  |
| · · · · · · · · · · · · · · · · · · · | 14.12.2014 22: | 11/0/33       | EVT Zone Open on id 1, value TS | write  | 1.1.99     | 22:19:14          | 10. 3 byte ti | 16130E              |
| Name or group address:                | 14.12.2014 22: | 11/0/3        | EVT Zone Open on id 1, value 1  | write  | 1.1.99     | 1                 | 01. 1 bit (bo | 01                  |
|                                       | 14.12.2014 22: | 11/0/3        | EVT Zone Open on id 1, value 1  | write  | 1.1.99     | 0                 | 01. 1 bit (bo | 00                  |
| Tags (match all):                     | 14.12.2014 22: | 11/0/33       | EVT Zone Open on id 1, value TS | write  | 1.1.99     | 22:18:55          | 10. 3 byte ti | 161237              |
|                                       | 14.12.2014 22: | 11/0/3        | EVT Zone Open on id 1, value 1  | write  | 1.1.99     | 1                 | 01. 1 bit (bo | 01                  |
| Max                                   | 14.12.2014 21: | 11/0/3        | EVT Zone Open on id 1, value 1  | write  | 1.1.99     | 0                 | 01. 1 bit (bo | 00                  |
| /aiue:                                | 14.12.2014 21: | 11/0/33       | EVT Zone Open on id 1, value TS | write  | 1.1.99     | 21:39:26          | 10. 3 byte ti | 15271A              |
|                                       | 14.12.2014 21: | 11/0/3        | EVT Zone Open on id 1, value 1  | write  | 1.1.99     | 1                 | 01. 1 bit (bo | 01                  |
| ource address:                        | 14.12.2014 21: | 11/0/3        | EVT Zone Open on id 1, value 1  | write  | 1.1.99     | 0                 | 01. 1 bit (bo | 00                  |
|                                       | 14.12.2014 21: | 11/0/33       | EVT Zone Open on id 1, value TS | write  | 1.1.99     | 21:39:20          | 10. 3 byte ti | 152714              |
|                                       | 14.12.2014 21: | 11/0/3        | EVT Zone Open on id 1, value 1  | write  | 1.1.99     | 1                 | 01. 1 bit (bo | 01                  |
| Apply filter Cancel                   | 14.12.2014 21: | 11/0/3        | EVT Zone Open on id 1, value 1  | write  | 1.1.99     | 0                 | 01. 1 bit (bo | 00                  |
|                                       | 14.12.2014 21: | 11/0/33       | EVT Zone Open on id 1, value TS | write  | 1.1.99     | 21:19:17          | 10. 3 byte ti | 151311              |
|                                       | 14.12.2014 21: | 11/0/3        | EVT Zone Open on id 1, value 1  | write  | 1.1.99     | 1                 | 01. 1 bit (bo | 01                  |
|                                       | 14.12.2014 21: | 11/0/3        | EVT Zone Open on id 1, value 1  | write  | 1.1.99     | 0                 | 01. 1 bit (bo | 00                  |
|                                       | 14.12.2014 21: | 11/0/33       | EVT Zone Open on id 1, value TS | write  | 1.1.99     | 21:19:06          | 10. 3 byte ti | 151306              |

### 3.4 Utilities

| SPCway KNX - S | PC Configuration |             |                   |                     |           | Neighbours: Select neight | ▼ vuoc   | Start page |
|----------------|------------------|-------------|-------------------|---------------------|-----------|---------------------------|----------|------------|
| KNX SPC config | KNX SPC config   | KNX Objects | KNX Object logs U | ilities Alerts Logs | Error log |                           |          |            |
| Import ESF f   | le Date          | and time    | Install updates   | Backup              | Restore   | Configuration             | System • |            |
|                |                  |             |                   |                     |           |                           |          |            |

# 3.5 Alerts – Logs – Error Logs

Message logging of alerts, data and errors.

This provides useful information when diagnosing gateways problems (eg version incompatibility, ...)

| IX SPC config KN              |                                            |                                                |                                                                                  |             |            |           |                   |           | Neighb   |      |            |    |
|-------------------------------|--------------------------------------------|------------------------------------------------|----------------------------------------------------------------------------------|-------------|------------|-----------|-------------------|-----------|----------|------|------------|----|
|                               | IX SPC config K                            | X Objects KN                                   | IX Object logs                                                                   | Utilities   | Alerts     | Logs      | Error log         |           |          |      |            |    |
| Alert time Script nam         |                                            | e                                              | Message                                                                          |             |            |           |                   |           |          |      |            |    |
| 15.12.2014 10:37:27 SPC EDP 1 |                                            | CP daemon EDP SIA event: writing 0 to '11/0/3' |                                                                                  |             |            |           |                   |           |          |      |            |    |
| 5.12.2014 10:3 SP             | Cway KNX - SPC                             | Configuration                                  | FDD 014                                                                          | -** *-      |            | *******   | 4101001           |           |          |      | Neighb     |    |
| 5.12.2014 10:3 K              | NX SPC config K                            | NX SPC config                                  | KNX Objects                                                                      | KNX Obje    | ct logs    | Utilities | Alerts            | Logs E    | rror log |      |            |    |
| 5.12.2014 10:3                | Log time Script                            |                                                | name                                                                             | Mes         | Message    |           |                   |           |          |      | 4          |    |
| 5.12.2014 10:3                | 15.12.2014 10:36:57                        | DP TCP daemor                                  | * arg: 1 * string: SIA event table * arg: 2 * table: [1] * string: 1000 [2] * st |             |            |           |                   |           |          |      |            |    |
| 1                             | 15.12.2014 10:36:55<br>15.12.2014 10:31:57 | SPCway KNX                                     | EDD TCD doman                                                                    |             |            |           |                   |           |          |      | drina: 101 | Ne |
|                               | 15.12.2014 10:31:54                        | KNX SPC confi                                  | g KNX SPC o                                                                      | onfig KI    | VX Objects | KNX O     | bject logs        | Utilities | Alerts   | Logs | Error log  |    |
| 1                             | 15.12.2014 10:22:21                        | Error time                                     |                                                                                  | Script name |            | E         | Error description |           |          |      |            |    |